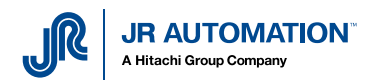

# **Configuration EKI 1524**

## Table des matières

| 1 | Syn                        | Synoptique de fonctionnement          |   |  |  |  |  |  |
|---|----------------------------|---------------------------------------|---|--|--|--|--|--|
| 2 | Configuration de l'EKI1524 |                                       |   |  |  |  |  |  |
|   | 2.1                        | Configuration des ports physiques     | 3 |  |  |  |  |  |
|   | 2.2                        | Création des ports Virtuels sur le PC | 6 |  |  |  |  |  |

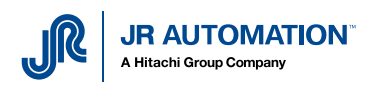

# 1 Synoptique de fonctionnement

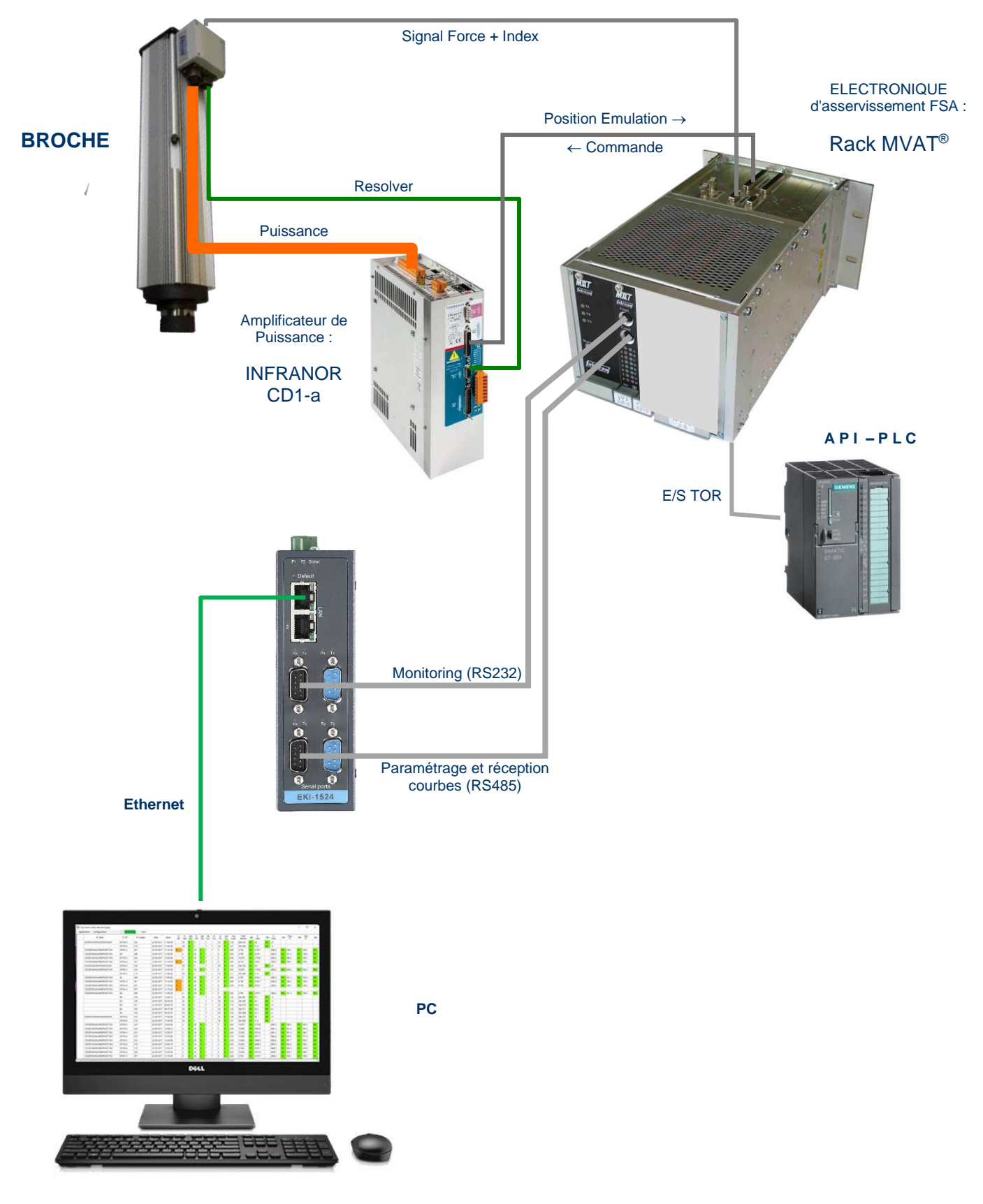

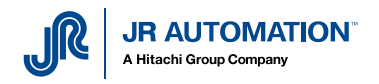

2 Configuration de l'EKI1524

## 2.1 Configuration des ports physiques

On démarre le logiciel Advantech en administrateur :

- clic droit,
- puis « Plus »,
- puis « Exécuter en tant qu'administrateur)

| E Éditeur de vidéo                 | E<br>Éditeur de vidéo            |                              |                |                           |
|------------------------------------|----------------------------------|------------------------------|----------------|---------------------------|
| EKI Device Configuration Utility   | EKI Device Configuration Utility | ^                            |                | ToYcon                    |
| Advantech EKI Device Configuratio  | Advantech EKI Device Configura   |                              | X              |                           |
| Uninstall Advantech EKI Device Co  | Vninstall Advantech EKI Device ( | Số Detacher du menu Demarrer | Excel          |                           |
| Eltima Software                    | Eltima Software                  | Plus                         | > - 🛱 Épingler | à la barre des tâches     |
| Enregistrement utilisateur de Ca ~ | Enregistrement utilisateur de Ca | Désinstaller                 |                | en tant qu'administrateur |
| Enregistreur vocal                 | Enregistreur vocal               |                              | Duvrir l'      | emplacement du fichier u  |

Le logiciel se lance, et détecte les modules présents sur le réseau : (ici, 1 seul EKI1524)

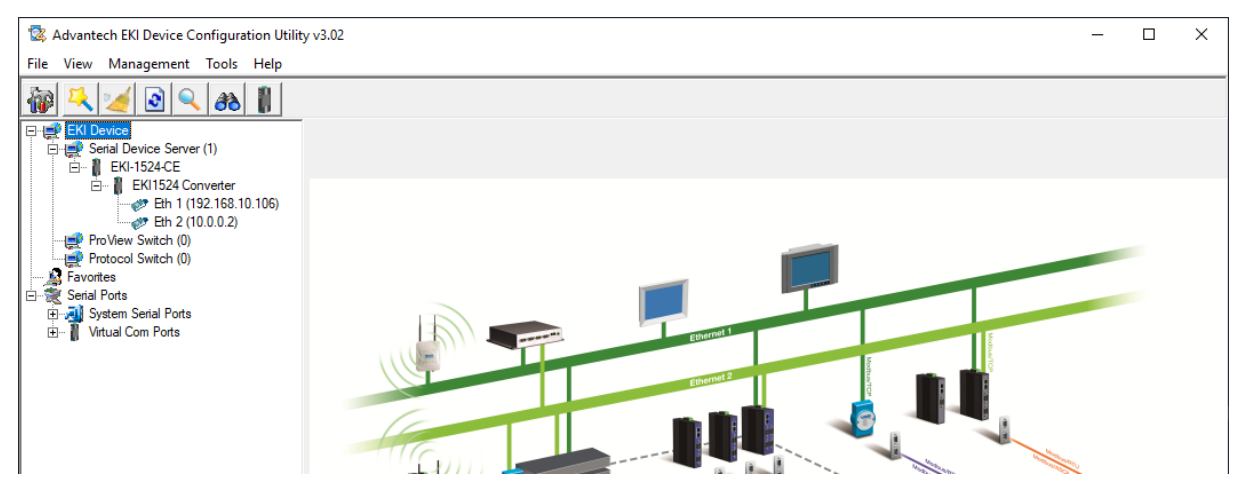

On configure le port Ethernet du PC pour pouvoir communiquer avec l'interface web du module : (ici on choisit une IP fixe pour le PC : 192.168.10.110)

|                                                         |                                          | Propriétés de Ethernet                                                                                                    | ×  |                                                                                                    |
|---------------------------------------------------------|------------------------------------------|----------------------------------------------------------------------------------------------------|----|----------------------------------------------------------------------------------------------------|
| 🕅 État de Ethernet                                      | N Y                                      | Gestion de réseau Authentification Partage                                                                                                    | P  | Propriétés de : Protocole Internet version 4 (TCP/IPv4) X                                                                                                    |
|                                                         | 6                                        | Connexion en utilisant :                                                                                                    |    |                                                                                                    |
| Général                                                 |                                          | Intel(R) Ethemet Connection (7) I219-LM                                                                                                    |    | Général                                                                                                    |
| Connexion<br>Connectivité IPv4 :<br>Connectivité IPv6 : | Pas d'accès réseau<br>Pas d'accès réseau | Cette connexion utilise les éléments suivants :                                                                                                    |    | Les paramètres IP peuvent être déterminés automatiquement si votre<br>réseau le permet. Sinon, vous devez demander les paramètres IP<br>appropriés à votre administrateur réseau. |
| État du média :                                         | Activé                                   | VI VI VI VI VI VI VI VI VI VI VI VI VI V                                                                                                    | `  | O Obtenir une adresse IP automatiquement                                                                                                    |
| Durée :                                                 | 00:06:23                                 | Partage de fichiers et imprimantes Réseaux Microsoft                                                                                                    |    | Utiliser l'adresse IP suivante :                                                                                                    |
| Vitesse :<br>Détails                                    | 100,0 Mbits/s                            | Conditionate unde paqueta CoS     Protocole Internet vension 4 (TCP/IPv4)     Protocole de multiplexage de carte réseau Microsoft     Protocole de multiplexage de carte réseau Microsoft     Protocole de multiplexage de carte réseau Microsoft |    | Adresse IP:         192.168.10.110           Masque de gous-réseau:         255.255.255.0           Passerelle par géfaut:         .                                              |
| Activité                                                | Reçus                                    | Installer Désinstaller Propriétés Description                                                                                                    |    | Obtenir les adresses des serveurs DNS automatiquement                                                                                                    |
| Octets : 53 063                                         | 1 445 379                                | Protocole TCP/IP (Transmission Control Protocol/Internet Protocol). Protocole<br>de réseau étendu par défaut permettant la communication entre différets<br>réseaux interconnectés.                                                               |    | Serveur DNS préféré :                                                                                                    |
| Progriétés Odésactiver Diag                             | gnostiquer                               |                                                                                                    |    | <u>V</u> alider les paramètres en quittant <u>Avancé</u>                                                                                                    |
|                                                         | <u>F</u> ermer                           | OK Annule                                                                                                    | er | OK Annuler                                                                                                    |

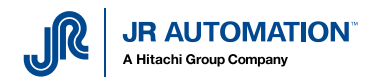

Puis on lance la page du serveur web, en cliquant sur le bouton « Launch Browser », après avoir sélectionné le port Ethernet n°1 :

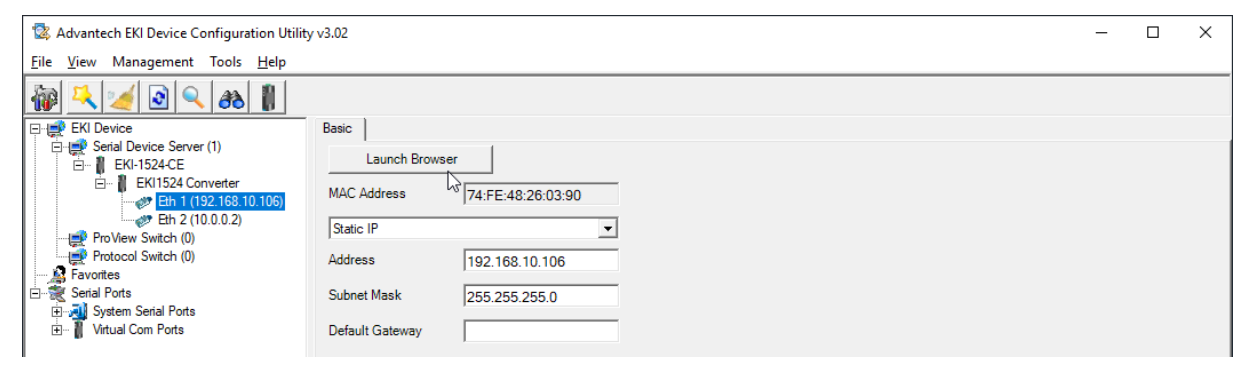

#### La page suivante s'ouvre :

| EKI-1524-CE Web Server                                                                                                    | × +                                                                                                    |     |            |          |       |         |   |
|----------------------------------------------------------------------------------------------------|----------------------------------------------------------------------------------------------------|-----|------------|----------|-------|---------|---|
| $\leftrightarrow$ $\rightarrow$ C $\textcircled{a}$                                                                                                    | 👽 🏂 192.168.10.106/cgi-bin/index.cgi                                                                                                    | ⊌ ☆ | <b>安</b> 7 | : 111\ 🗉 | ) 🖲 🍒 |         |   |
| <b>ADVANTECH</b>                                                                                                    | EKI-1524-CE<br>Device Server                                                                                                    |     |            |          | Weld  | come, 🗸 | Â |
| 🕮 System                                                                                                    | ≡ Home                                                                                                    |     |            |          |       |         |   |
| <ul> <li>Image: System</li> <li>Image: Ethernet Configuration</li> <li>Image: Port Configuration</li> <li>Image: Port Co</li></ul> | Welcome to EKI-1524-CE Web Configuration Server We provide following function to configure EKI-1524-CE System <ul> <li>device name, device description, firmware message</li> <li>Port Configuration</li> <li>duart Configuration : baud rate, parity bit, data bits, stop bits, serial type, flow control</li> <li>Mode Configuration : virtual COM port mode, control mode(TCP/UDP), data mode(TCP/UDP)</li> </ul> Network Configuration <ul> <li>IP address, netmask, default gateway and MAC address</li> </ul> Monitor <ul> <li>monitor port data</li> </ul> Alarm <ul> <li>mail settling, trap settling, SNMP agent settling, event settling</li> <li>change the login password</li> <li>export</li> <li>export configuration file</li> </ul> |     |            |          |       |         |   |
|                                                                                                    | Import configuration file  Reboot     after configuring, you must restart the device and the setting will take affect                                                                                                    | -   |            |          |       |         | ~ |

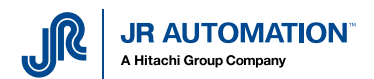

Il suffit alors d'aller dans le menu « Port configuration », puis de paramétrer les ports un à un suivant le tableau ci-après :

| EKI-1524-CE Web Server  | x +                                                                                    |   |              |        | × |
|-------------------------|----------------------------------------------------------------------------------------|---|--------------|--------|---|
| ← → ♂ û                 | 🛛 🔏 192.168.10.106/cgi-bin/index.cgi#/cgi-bin/index.cgi?func=portpage&portid=1 🛛 💀 🔂 🚊 | Ŧ |              | ABP    | ≡ |
| <b>ADVANTECH</b>        | EKI-1524-CE<br>Device Server                                                           |   | Welc<br>user | ome, 🗸 | ^ |
| 🖼 System                |                                                                                        |   |              |        |   |
| Lethernet Configuration |                                                                                        |   |              |        |   |
| 💋 Port Configuration    | Basic Operation Advanced                                                               |   |              |        | - |
| Port 1                  | Port 1 configuration                                                                   | ^ |              |        |   |
| Port 2                  | Type RS232                                                                             |   |              |        |   |
| Port 3                  | Paud Pate 28400                                                                        |   |              |        |   |
| Port 4                  | Baut Nate                                                                              |   |              |        |   |
| 🖵 Monitor               | Parity None 🗸                                                                          |   |              |        |   |
| ∆ Alarm                 | Data Bits 8                                                                            |   |              |        |   |
| ⊞ Syslogd               | Stop Bits 1                                                                            |   |              |        |   |
| 🗲 Tools                 | Flow Control None                                                                      |   |              |        |   |
| Gr Management           | Save                                                                                   |   |              |        |   |

#### Cas n°1:1 seule presse

| Port n° | Usage              | Туре         | Baud rate | Parity | Data Bits | Stop Bits | Flow Control |
|---------|--------------------|--------------|-----------|--------|-----------|-----------|--------------|
| Port 1  | Terminal MVAT      | RS232 38 400 |           | None   | 8         | 1         | None         |
| Port 2  | Com. Rhapsodie.Net | RS485        | 115 200   | None   | 8         | 1         | None         |
| Port 3  | Variateur Infranor | RS232        | 19 200    | None   | 8         | 1         | None         |
| Port 4  | N. U.              |              |           |        |           |           |              |

#### Cas n°2 : 2 presses

| Port n° | Usage                  | Туре  | Baud rate | Parity | Data Bits | Stop Bits | Flow Control |
|---------|------------------------|-------|-----------|--------|-----------|-----------|--------------|
| Port 1  | Terminal MVAT Presse 1 | RS232 | 38 400    | None   | 8         | 1         | None         |
| Port 2  | Com. Rhapsodie.Net     | RS485 | 115 200   | None   | 8         | 1         | None         |
| Port 3  | Terminal MVAT Presse 2 | RS232 | 19 200    | None   | 8         | 1         | None         |
| Port 4  | Com. Rhapsodie.Net     | RS485 |           |        |           |           |              |

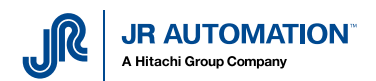

Remarque : Pour les ports RS485, il faut aller sur la page « Advanced » et paramétrer comme suit :

| <b>AD</b> \ANTECH        | EKI-1524-CE<br>Device Server                                     | Welcome, 🗸 |
|--------------------------|------------------------------------------------------------------|------------|
| 🕮 System                 | E Home / Port Configuration / Port 2 configuration               |            |
| A Ethernet Configuration |                                                                  |            |
| 💅 Port Configuration     | Basic Operation Advanced                                         |            |
|                          | Port 2 configuration                                             |            |
| Port 2                   | Ignore Purge 🐨                                                   |            |
|                          | Disable Character Timeout Detection 🛛 🐨                          |            |
|                          | Disable Multiple Connection 😿                                    |            |
| P Monitor                | ✓     Enable BufferData Size       1024                          |            |
| ♪ Alarm                  | USDG Advanced Options(Flow Control will overwrite these options) |            |
| ⊞ Syslogd                |                                                                  |            |
| 🗲 Tools                  |                                                                  |            |
| G Management             | DTR Control OFF ~                                                |            |
|                          | Save                                                             |            |
|                          |                                                                  |            |

### 2.2 Création des ports Virtuels sur le PC

Pour chaque port physique configuré et utilisé, on va créer un port virtuel sur le PC.

Dans le logiciel EKI Device Configuration utility, on clique sur « Management/Manual Direct Mapping Virtual Port » :

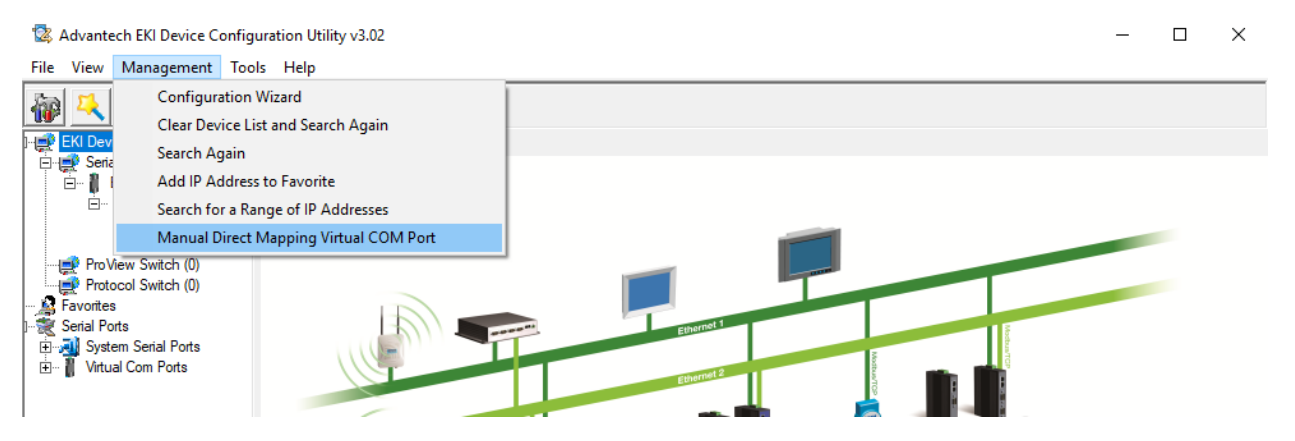

La fenêtre suivante s'ouvre, et :

- On sélectionne le bon device
- On saisit l'adresse Eth1
- On saisit l'adresse Eth2
- On sélectionne le port physique concerné
- On choisit le port Com à créer

Et on recommence pour chaque port à créer.

**Note** : Pour le variateur Infranor, choisir un port Com entre 1 et 8, car le logiciel n'en reconnait pas d'autres.

Les ports ainsi créés sont visibles dans la liste déroulante :

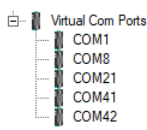

| Di | Direct Manual Mapping Virtual Com Port |                |           |   |  |  |  |  |  |
|----|----------------------------------------|----------------|-----------|---|--|--|--|--|--|
|    | Device Type                            | EKI-1524-CE    |           | • |  |  |  |  |  |
|    | Device                                 |                |           |   |  |  |  |  |  |
|    |                                        |                |           |   |  |  |  |  |  |
|    |                                        |                | $\square$ |   |  |  |  |  |  |
|    | Address 1                              | 192.168.10.106 |           |   |  |  |  |  |  |
|    | Address 2                              | 10.0.0.2       |           |   |  |  |  |  |  |
|    | Serial Port                            | Port 1         |           | • |  |  |  |  |  |
|    | Host                                   |                |           |   |  |  |  |  |  |
|    | COM Port                               | COM 31         |           | • |  |  |  |  |  |
|    | Auto Rec                               | connect        |           |   |  |  |  |  |  |
|    |                                        | Мар            | Close     |   |  |  |  |  |  |
|    |                                        |                |           |   |  |  |  |  |  |
|    |                                        |                |           |   |  |  |  |  |  |
|    |                                        |                |           |   |  |  |  |  |  |